Insights - ein Programm von hschmid-it.de - https://insights.hschmid-it.de/

## **Admin: Einstellungen**

Modul: admin\_main\_settings

| Admin: Einstellungen                                                    |         |  |                   |  |   |  |  |  |
|-------------------------------------------------------------------------|---------|--|-------------------|--|---|--|--|--|
| 👩 🗍 🛛 🔤 Einstellunge aktualisieren                                      |         |  |                   |  | ( |  |  |  |
| Einstellungen                                                           | Details |  |                   |  |   |  |  |  |
| Datenbanken<br>KSH A5 Live (SSH)<br>SSH-Verbindungen<br>KSH A5-SSH Live |         |  |                   |  |   |  |  |  |
|                                                                         |         |  | nichts ausgewählt |  |   |  |  |  |

## Kurzbeschreibung

Mit diesem Modul werden alle Einstellungen, vor allem Verbindungen zu Datenquellen, konfiguriert.

## SSH-Einstellungen

Gerade für den Zugriff auf die A5-Datenbank wird aktuell meist ein SSH-Tunnel benötigt. Diesen kann man fest installieren (z.B. für das ganze Hochschul-Verwaltungsnetz), aber meist wird es wohl so geregelt sein, dass das jeweilige Datenbank-Tool die SSH-Verbindung selbst und nur für diesen Zweck herstellt. So kann auch Insights genau für den Zugriff auf die einzurichtende Datenbank eine SSH-Verbindung herstellen - und wieder schließen. Damit dann der Zugriff auf die Datenbank klappt, muss zunächst der SSH-Zugriff konfiguriert werden.

| Details            |                 |                 |         |                 |          |       |      |               |
|--------------------|-----------------|-----------------|---------|-----------------|----------|-------|------|---------------|
| SSH-Ve             | rbindu          | ng              |         |                 |          |       |      |               |
| 80 🛓 👱             |                 |                 |         |                 |          |       |      |               |
| SSH-Alias          | ssh:aws:a5:ksh  | live SSH-Beze   | ichnung | KSH A5-SSH Live |          |       |      |               |
| SSH-Beschreibung   |                 |                 |         |                 |          |       |      |               |
| SSH-Server         |                 |                 |         |                 |          |       |      |               |
| Hostname / -adr    | esse            | Starford A.     | 4,000   | 1000            |          |       | Port | 22            |
| Benutzername       |                 | hir nai         |         |                 | Passwort | ••••• | •••  |               |
| Private-Key-File ( | ohne .key/.ppk) | principal and a |         |                 |          |       |      |               |
|                    |                 |                 |         |                 |          |       |      |               |
|                    |                 |                 |         |                 |          |       | Verb | indung testen |

**Wichtig** ist an dieser Stelle der SSH-Alias, der für A5 immer mit **"ssh:aws:a5:"** beginnen muss. Danach kann dann eine beliebige, für die lokale Installation sinnvolle Bezeichnung folgen.

Aktuell muss die Schlüsseldatei mit dem PrivateKey manuell ins Untervereichnis "[Programmverzeichnis]\keys" kopiert werden. Die Datei muss die Endung .key oder .ppk haben. In das Eingabefeld muss man den Dateinamen dann allerdings ohne Pfad und ohne Dateiendung eingeben. Sind alle Parameter gesetzt, kann man die Verbindung mit dem entsprechenden Button testen und erhält in der Statuszeile Rückmeldung über den Test-Erfolg.

| Details         |                                            |                                  |            |       |              |  |  |
|-----------------|--------------------------------------------|----------------------------------|------------|-------|--------------|--|--|
| Datenb          | ankeinst                                   | ellungen                         |            |       |              |  |  |
| 🗎 🕴 🛓 👱         |                                            |                                  |            |       |              |  |  |
| DB-Alias        | db:mysql:a5:livessh                        | DB-Bezeichnung KSH A5 Live (SSH) |            |       |              |  |  |
| DB-Beschreibung | DB-Beschreibung academyFIVE der KSH - Live |                                  |            |       |              |  |  |
| Datenbankserve  | r                                          |                                  |            |       |              |  |  |
| Datenbanktyp    | MySQL / Maria                              | DB v Datenbank                   |            |       |              |  |  |
| Hostname / -ad  | Iresse db.simovative                       |                                  |            | Port  | 3306         |  |  |
| Benutzername    | Margarith 199                              |                                  | Passwort • |       | ••••         |  |  |
| SSH verwenden   | KSH A5-SSH Live                            | ✓                                |            | Verbi | ndung testen |  |  |

## **DB-Einstellungen**

Die Konfiguration der Datenbankparameter ist dann relativ einfach. Entweder greift man direkt auf die Datenbank zu, oder eben mit einer vorher konfigurierten SSH-Verbindung. Wenn man den Haken bei "SSH verwenden" setzt, muss auch ein vorher konfigurierter SSH-Eintrag ausgewählt werden. Sind alle Parameter gesetzt, kann man die Verbindung mit dem entsprechenden Button testen und erhält in der Statuszeile Rückmeldung über den Test-Erfolg. Permanent link: https://insights.hschmid-it.de/doku.php?id=module:admin:main:settings

3/3

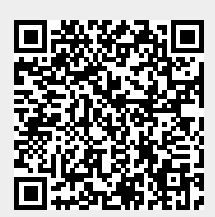

Last update: 2024/07/08 09:30